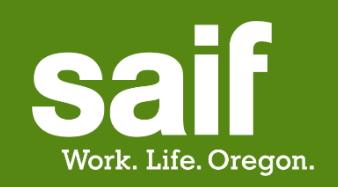

# User management saif.com

# Policyholder Administrator (PH Admin)

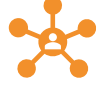

A PH Admin (like an officer of notice) has the highest level of access. There can be more than one PH Admin on a policy account.

#### PH Admins can:

- Approve or deny access requests submitted by others
- Choose permissions when inviting other users to create a profile
- View active users with access to their policy account
- View and edit the permissions of all active users
- Grant PH Admin access to another user
- Resend an invite to a previously invited user, given that:
  - The user has not already registered
  - The invite is not older than 14 days

#### PH Admins can not:

- Modify their own permissions
- Delete/remove a user

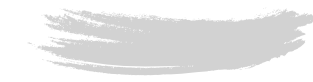

# [ User Management – User Management Administrator (UM Admin)

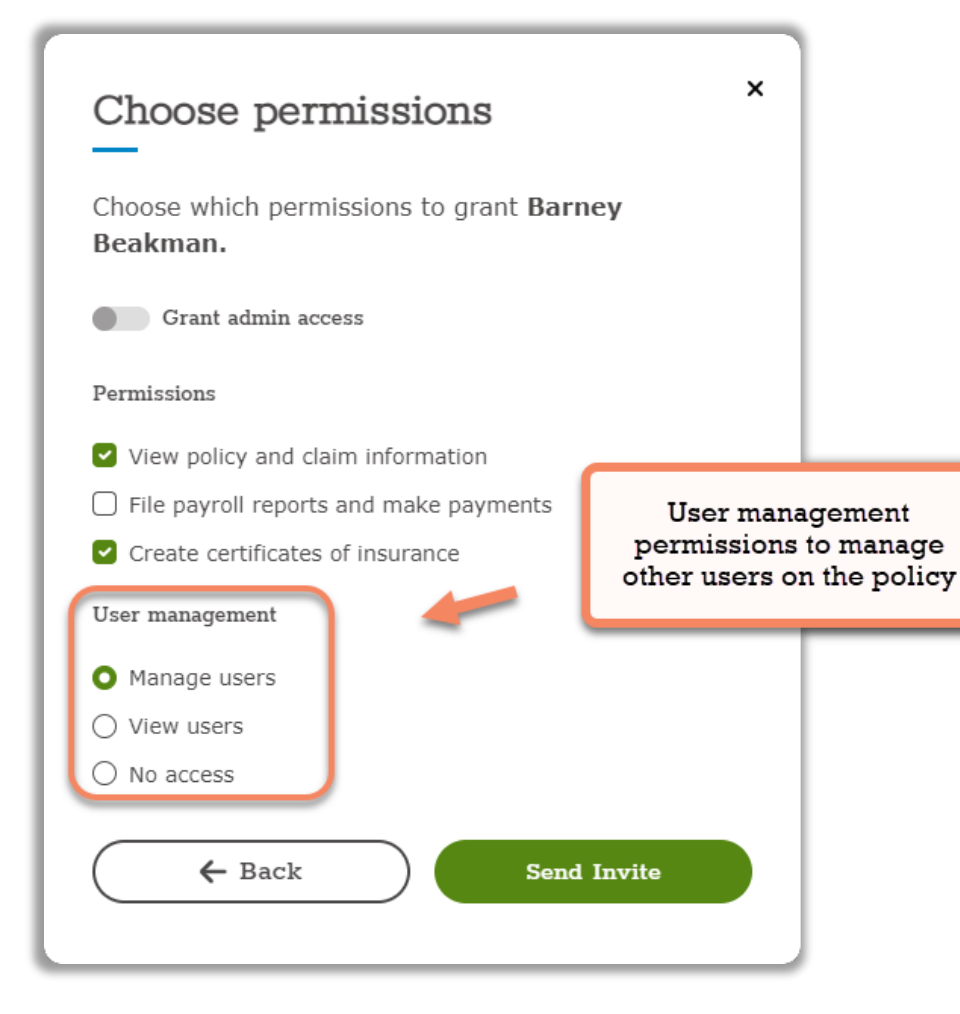

- There can be more than one UM Admin on a policy account.
- Only PH Admins and UM Admins can grant the UM Admin role to another user.
- A user must have at least one policy permission to have any UM permissions.
- A user with the ''View users'' UM permission CAN:
  - View active users with access to their policy
  - View active access requests
- A user with the ''View users'' UM permission CAN NOT:
  - Invite new users
  - Act on access requests
  - Modify user access
  - Delete/remove users

# Permissions

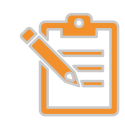

Things to remember (Basic principles)

- 1. A user cannot edit their own permissions.
- 2. A user can only grant user management permission if they have it.
- 3. Policy permissions are independent of Rule 2.
- 4. UM Admins can grant users any policy permission, including ones they don't personally have.

# MUST have this permissionMAY have this permission

× CANNOT have this permission

 $\ensuremath{\operatorname{N/A}}$  Not Applicable as a higher access level is assigned

#### User management Policy permissions\* Role permissions View policy File payroll Create Manage and claim certificates of View users No access reports and Users information make payments insurance Policy Admin (PH Admin) N/A N/A User $\sqrt{}$ $\langle \rangle$ management N/A N/A administrator (UM Admin)\* X $\sqrt{}$ Non-admin Policyholder\*

\*A registered user will always have at least one of the policy permissions

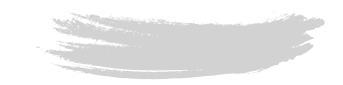

Levels of access

#### User management | Combination policies

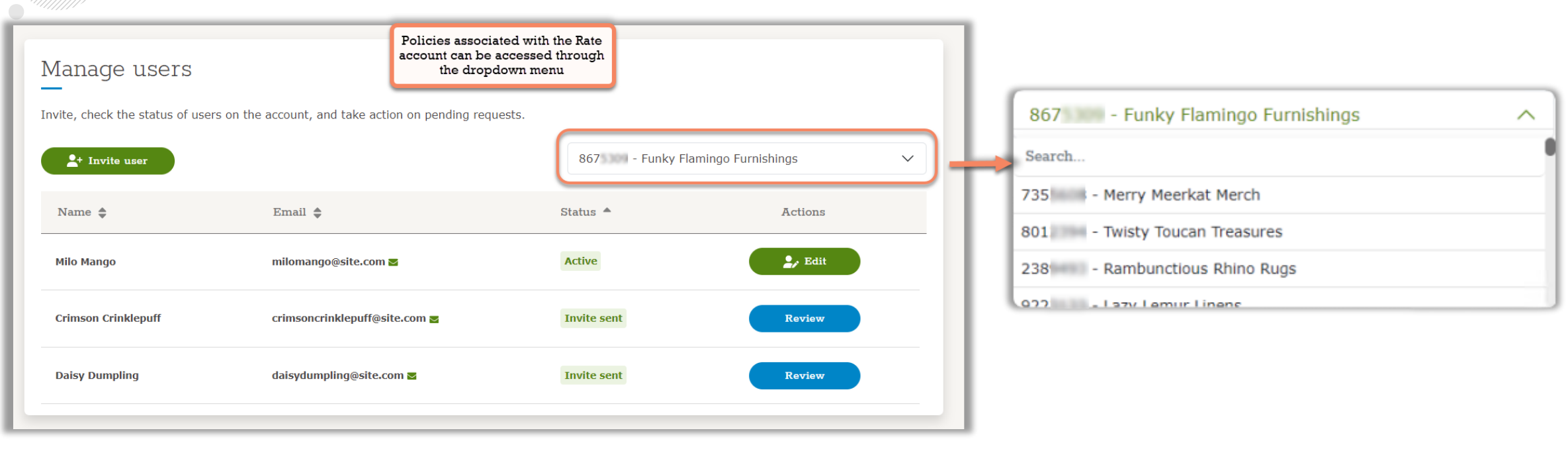

- There can be more than one UM and PM Admins on all the policies a combination
- The following rules apply to combination policies:
  - Admins on the **rate account** (parent policy) can manage users and requests on both the parent AND any child policies associated with the rate account.
  - Admins on the child policy of a rate account can ONLY manage users and requests on the child account in which they are associated. These admins will not be able to access User Management for the parent policy or other child policies.

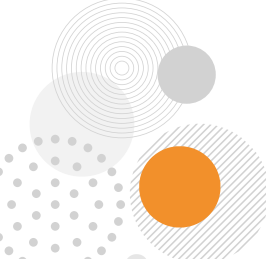

#### User management | Combination policies – Invite new user

| Invite new user ×                                                |                                                                                                    |
|------------------------------------------------------------------|----------------------------------------------------------------------------------------------------|
| -                                                                | • V                                                                                                |
| Use the form below to add a user to your policy. They            | u                                                                                                  |
| will receive an email with instructions to create their account. | C                                                                                                  |
| Policy                                                           | • (                                                                                                |
| 8675309 - Funky Flamingo Furnishings 🗸 🗸 🗸                       |                                                                                                    |
| First name                                                       |                                                                                                    |
|                                                                  |                                                                                                    |
| Last name                                                        | Use the dropdown to select the<br>Rate account or child policy<br>you'd like to invite the user to |
| Email                                                            |                                                                                                    |
| Language preference English 🗸                                    |                                                                                                    |
| Cancel Next                                                      |                                                                                                    |
|                                                                  |                                                                                                    |

- When inviting users as the admin of the rate account, you can choose if the user should have access to the rate account (and in turn, all child policies) or access only to an associated child policy.
- Considerations when granting UM access within combination policies:
  - Users with UM access\* on the **rate account** (parent policy) can see/manage users and requests on both the parent AND child policies associated with the rate account.
  - Users with UM access\* on a **child policy** can only see/manage users that are associated with that specific child policy.

\*UM access includes PH Admins, UM Admins, and "View only" users

#### How to access the User Management application?

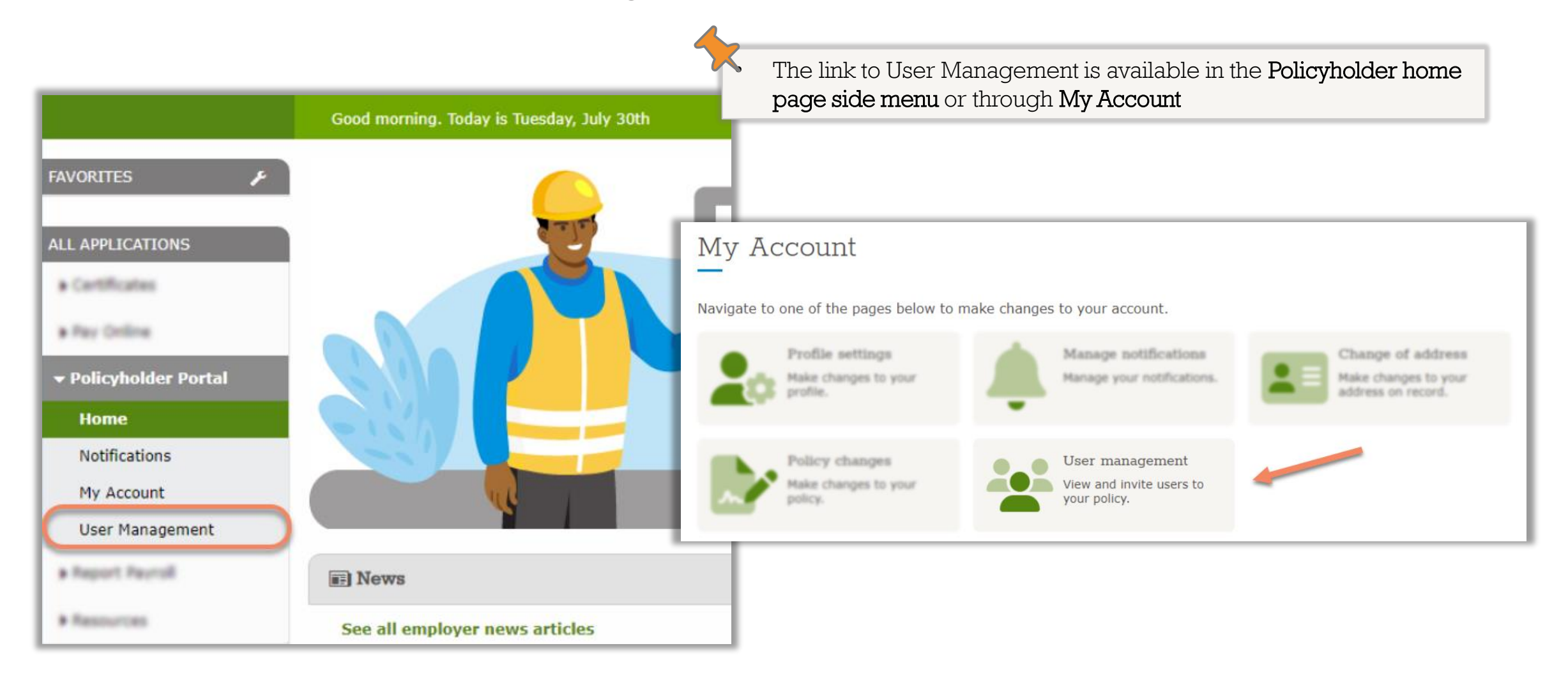

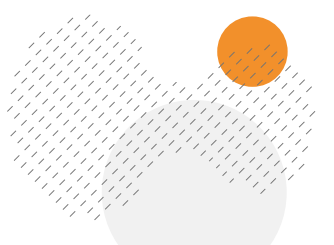

# User Management experience | PH Admin and UM Admin

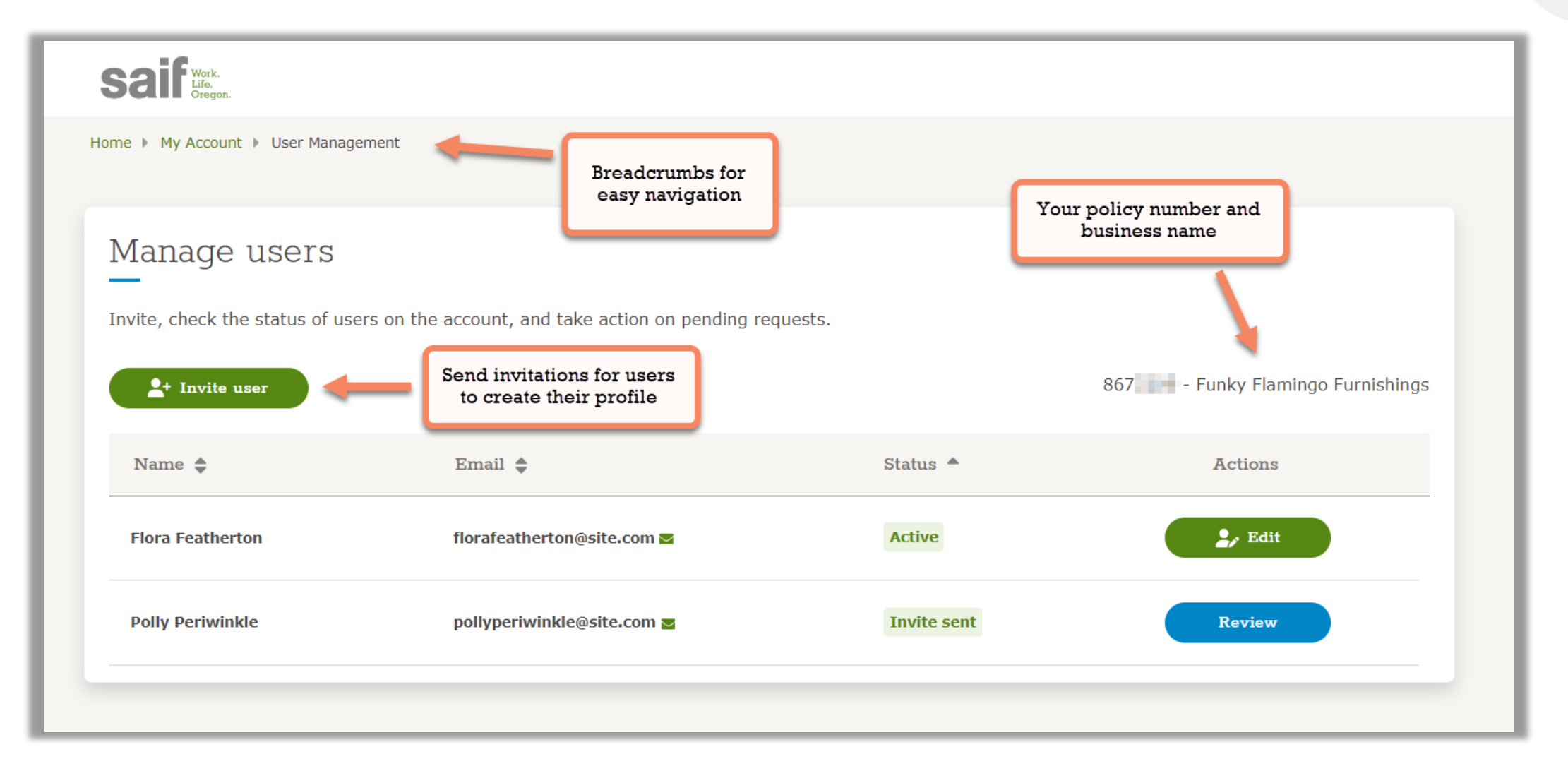

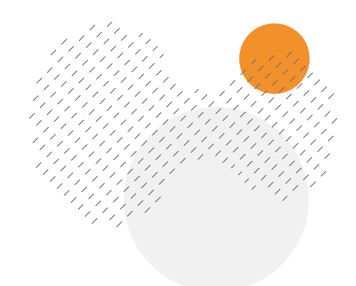

#### User Management experience | PH Admin and UM Admin

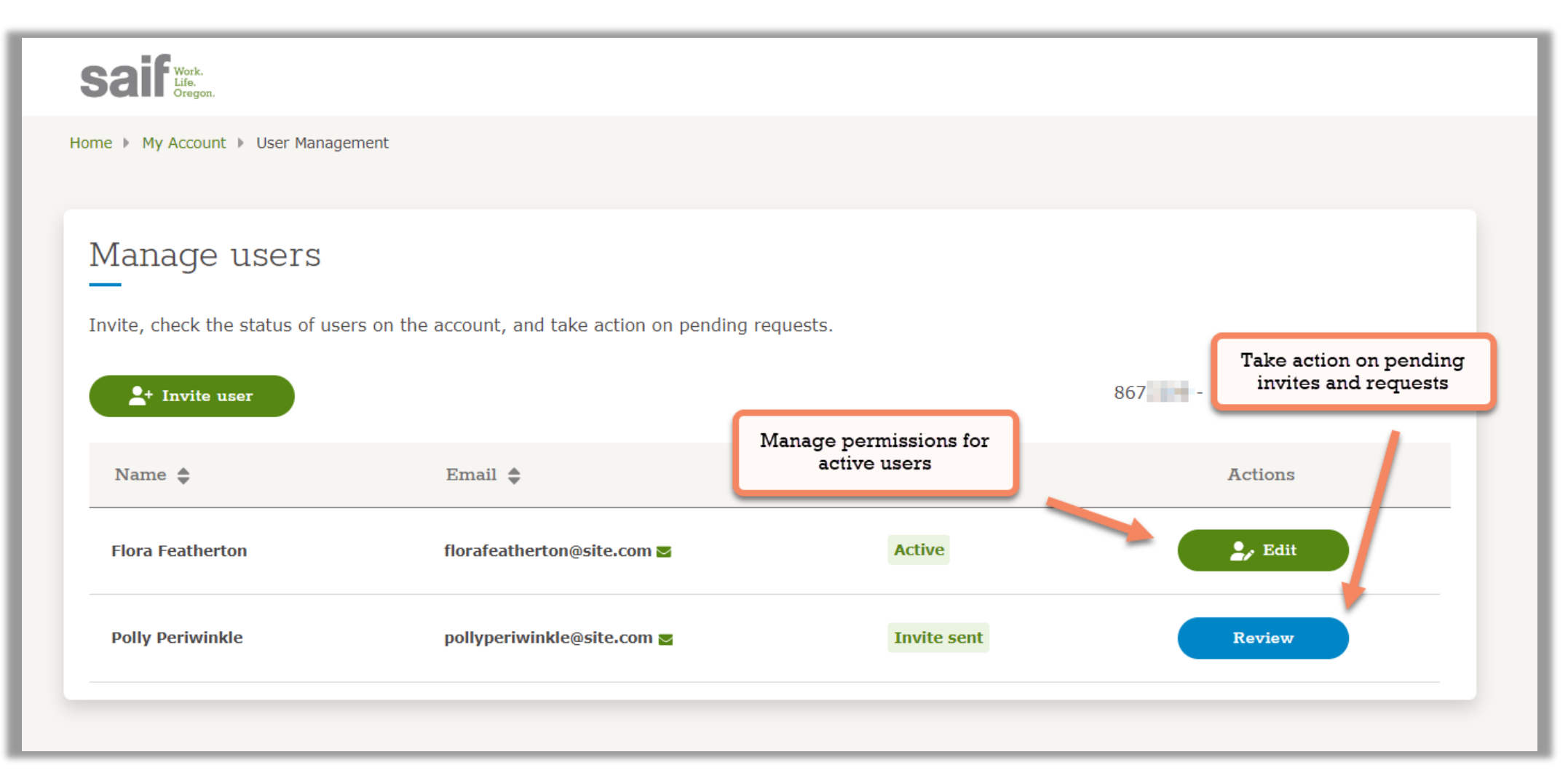

# User Management experience | View only access

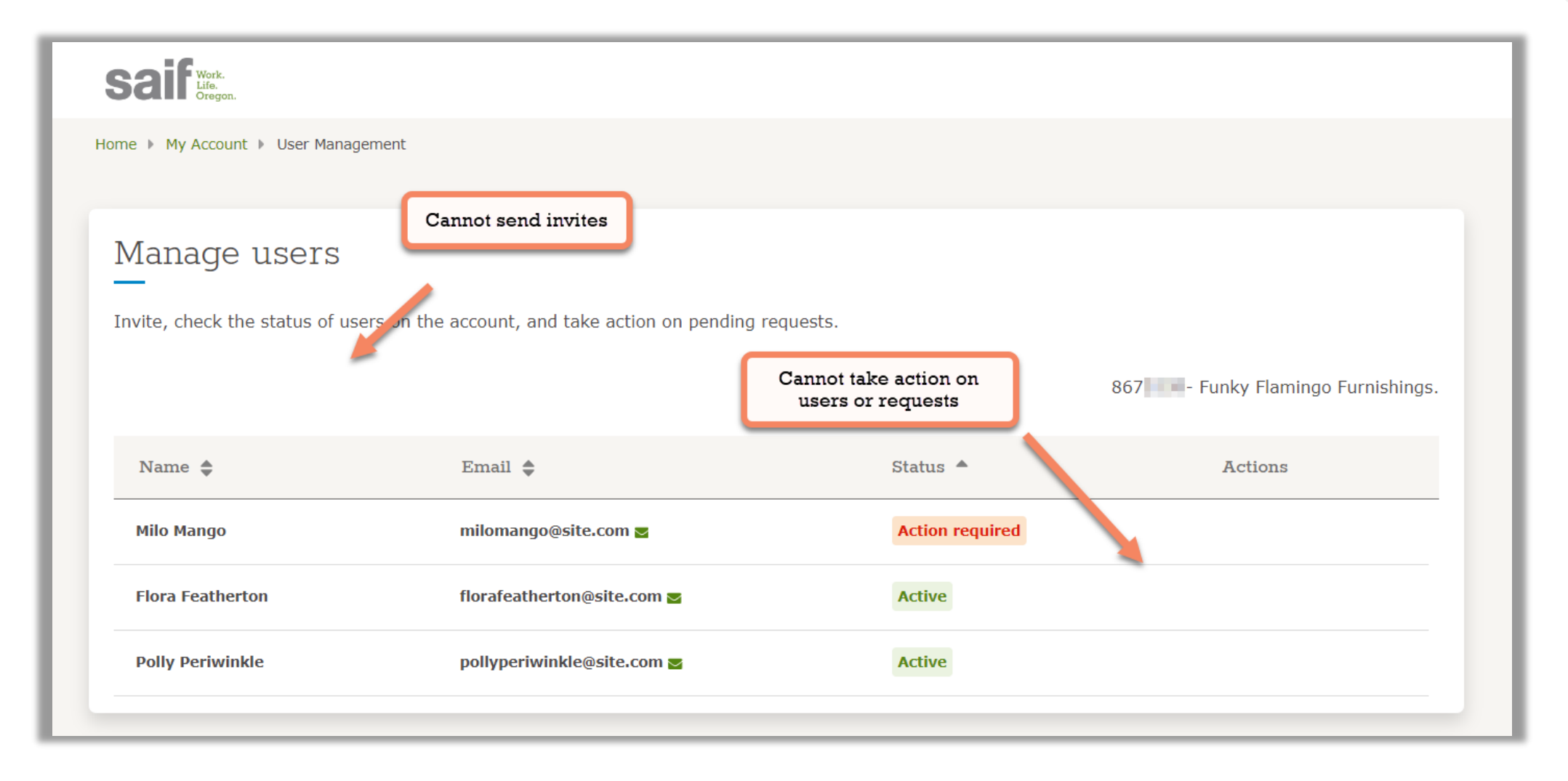

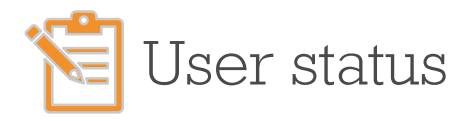

| Status          | Description                                                                                                    | Available Admin actions by status                        |                                                                                                    |
|-----------------|----------------------------------------------------------------------------------------------------|----------------------------------------------------------|----------------------------------------------------------------------------------------------------|
| Active          | User has created a profile on the account                                                                                           | Edit                                                     | View or modify a user's permissions<br>and User Management access level                                               |
| Invite sent     | An invitation to register has been sent<br>to this user within the last 14 days, but<br>they have not yet completed<br>registration | Review                                                   | Review the pending invite, modify the previously selected permissions, and resend the invitation.                     |
| Action required | This is a pending access/permissions<br>request and needs attention from an<br>admin                                                | Review                                                   | Approve or deny the request<br>Approve the access request with<br>modifications to the user's selected<br>permissions |
| Expired         | An invitation to create a profile was<br>sent >14 days ago to this user, which<br>has now expired due to inaction                   | The invite will not be visible<br>within User Management |                                                                                                    |

#### Review new requests

|                                 |                                           |                        |                              | All new requests have the "Action required" status and are sorted at the top to grab the              |
|---------------------------------|-------------------------------------------|------------------------|------------------------------|----------------------------------------------------------------------------------------------------|
| Home 🕨 My Account 🕨 User Manag  | ement                                     |                        |                              | admin's attention.                                                                                    |
| Manage users                    |                                           |                        |                              | Edit, approve, or deny access requests.                                                               |
| Invite, check the status of use | ers on the account, and take action on pe | nding requests.<br>867 | - Funky Flamingo Furnishings | Approve access and permissions <sup>×</sup> for new user                                              |
| Name 🌲                          | Email 🌲                                   | Status 🔺               | Actions                      | Click <b>Approve</b> to grant <b>Milo Mango</b> access with the                                       |
| Milo Mango                      | milomango@site.com 🐱                      | Action required        | Review                       | <ul> <li>View policy and claim information</li> <li>File payroll reports and make payments</li> </ul> |
| Hera Featherise                 | Recalization francjulity.com              | Active                 | L. 100                       | Click Edit to modify the permissions.                                                                 |
| Pully Perfectedate              | pullggerfælsklegsder.com                  | Active .               | L. 100                       |                                                                                                    |

#### Administrator | Review new requests – Edit

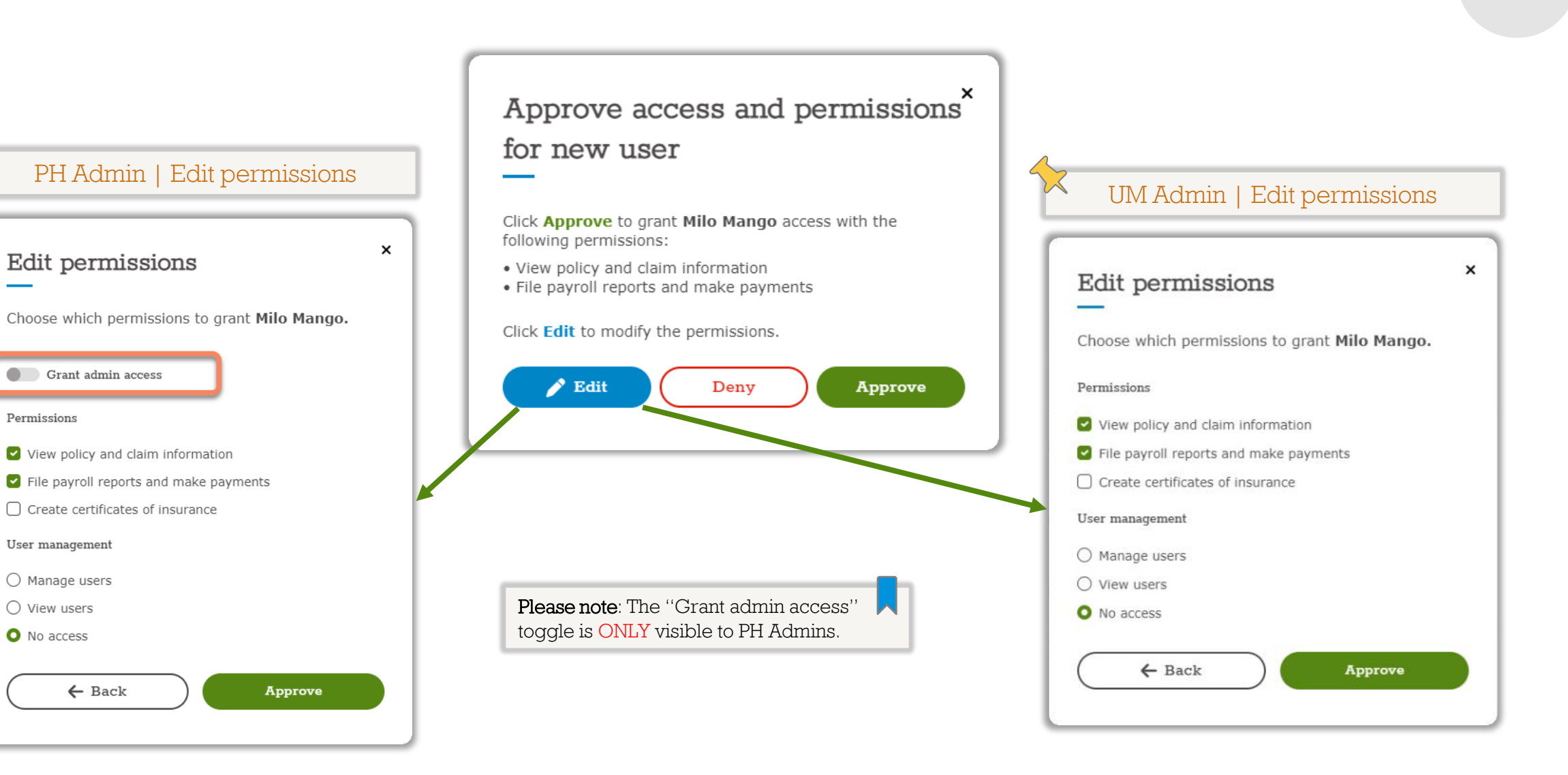

. . . . . .

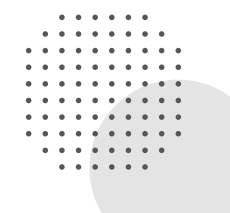

### PH Admin | Edit permissions | New requests & existing users

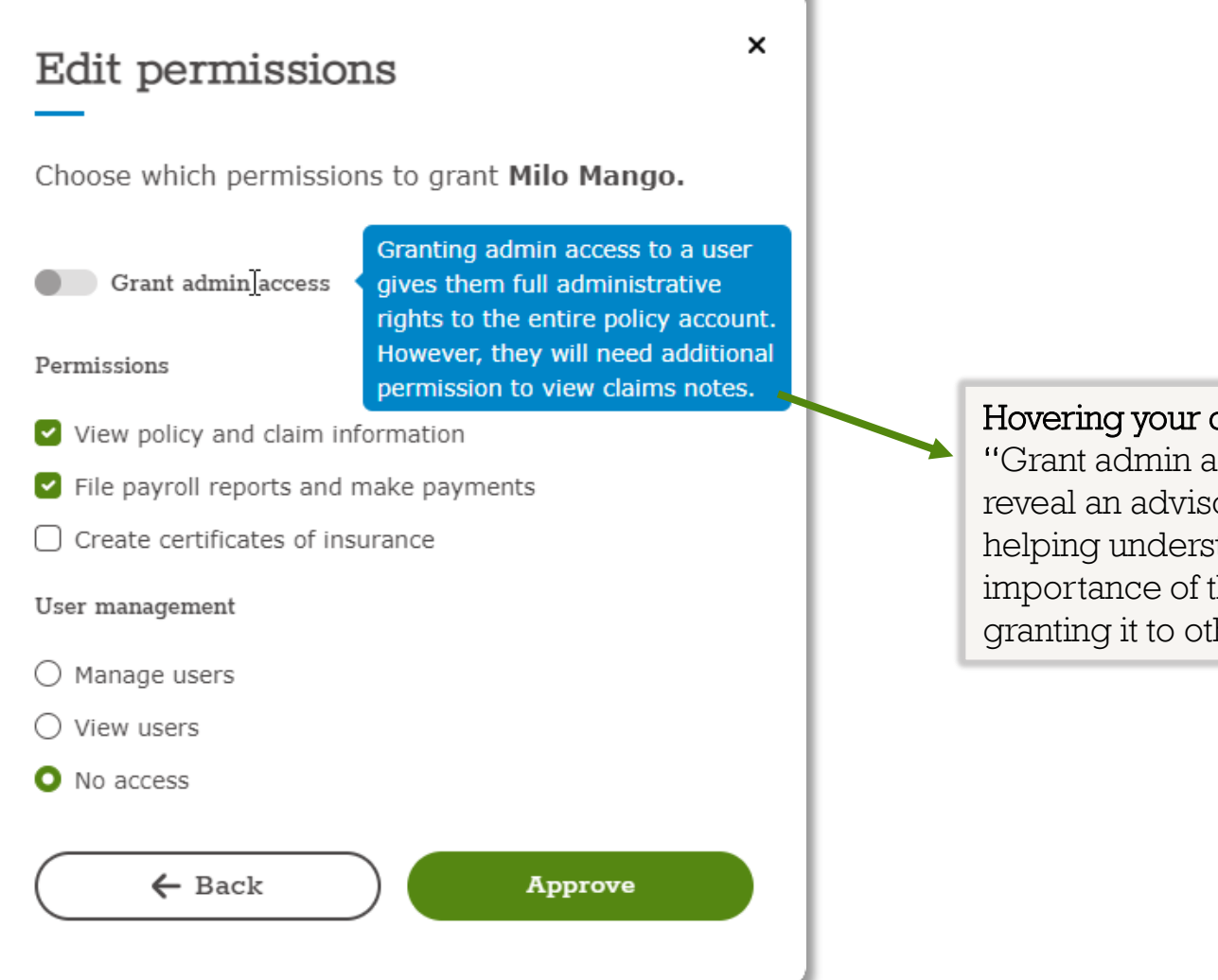

Hovering your cursor over the "Grant admin access" toggle will reveal an advisory message, helping understand the importance of the role before granting it to others.

#### Manage users | Review new requests – Approve saif Work. Hello Milo, Approve access and permissions<sup>\*</sup> Your request for access was accepted. You can now create your Sa profile to access policy information, including claims, payments, for new user payroll. Click Approve to grant Milo Mango access with the following permissions: Create your profile

SAIF

· View policy and claim information

· File payroll reports and make payments

Click Edit to modify the permissions.

| 🖍 Edit | Deny | Approve |
|--------|------|---------|
|        |      |         |

The admin clicks approve to accept the 1. request without editing the permissions.

```
The user gets an email with an invitation link
2.
    to create their profile.
```

|                                                                                                    | Get Started                                                                                                    |  |
|----------------------------------------------------------------------------------------------------|----------------------------------------------------------------------------------------------------|--|
| saif Work.<br>Life.<br>Oregon.                                                                                                    | Policy number *<br>Your policy number is between 4 to 10 digits.<br>9999999999                                                                                                    |  |
| Hello Milo,                                                                                                    |                                                                                                    |  |
| Your request for access was accepted. You can now create your SAIF profile to access policy information, including claims, payments, and payroll. | Email *<br>Please use the email your registration email was sent to. All communication<br>will be sent to this email. Because you are an employer, use your work<br>email not a personal email. |  |
| Create your profile                                                                                                    | <ul> <li>I certify that I am authorized to view information on<br/>behalf of this company. *</li> </ul>                                                                                         |  |
| We are here to help! If you have questions or concerns about your policy, contact SAIF at <u>800.285.8525</u> or email <u>customer support</u> .  | □ I have a workers' comp claim with SAIF for this<br>policyholder or I am related to someone who has a<br>workers' comp claim with SAIF for this policyholder                                   |  |
| Thank you,                                                                                                    |                                                                                                    |  |

#### Get Started

З. The registration process starts.

#### Manage users | Review new requests – Approve with edited permissions

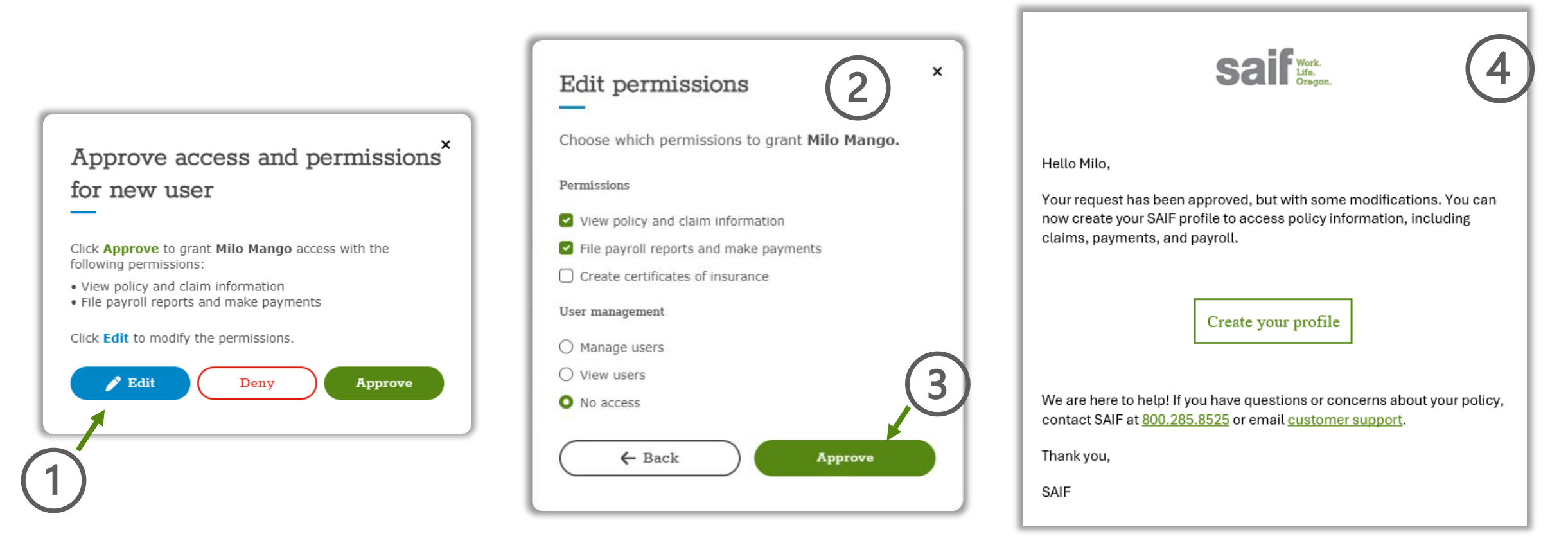

- 1. The admin clicks "Edit" to modify the permissions.
- 2. Edits permissions as needed
- 3. Clicking "Approve" closes the pop-up
- 4. The user receives an email with an invitation link to start the registration process.

#### Manage users | Review new requests – Deny

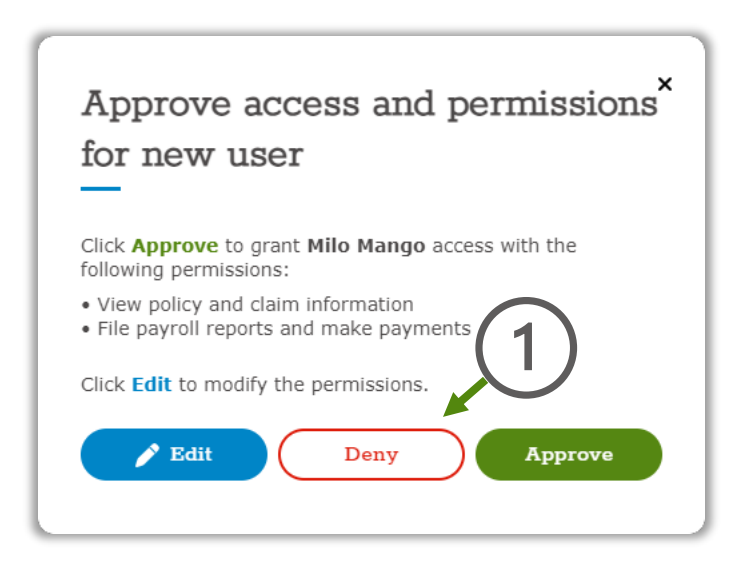

1. The admin clicks "Deny"

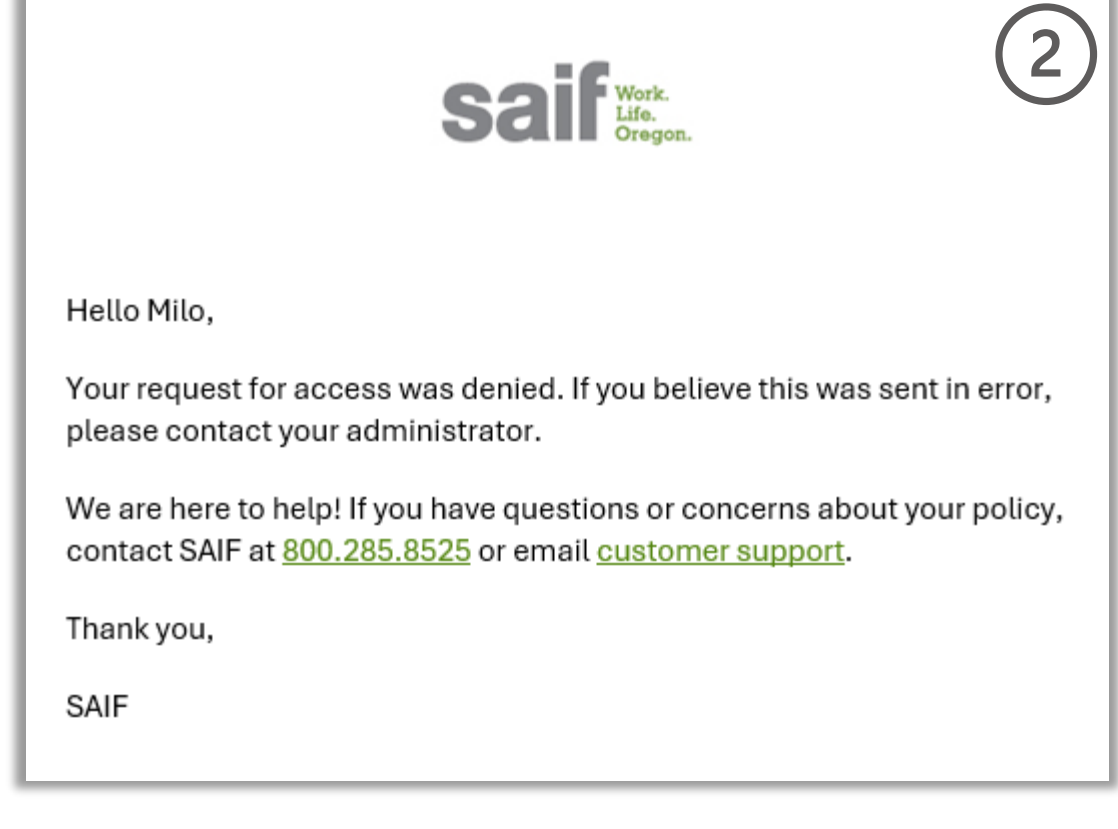

2. The user receives an email informing them about the denial.

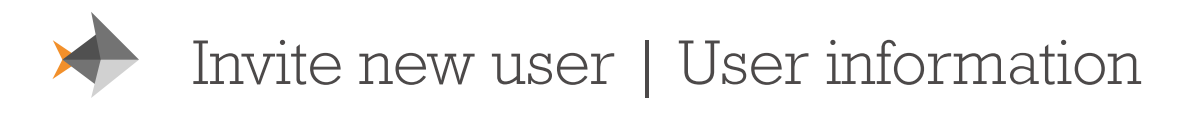

× Invite new user Use the form below to add a user to your policy. They will receive an email with instructions to create their account. Policy number and business name cannot be changed Policy 867 - Funky Flamingo Furnishings First name Last name Choose English or Spanish as the preferred language for the user being invited Email Language preference English 🗸 Cancel Next Select 'Next' to choose the user's permissions

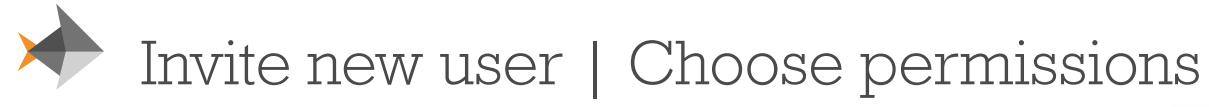

Choose permissions

○ View policy and claim information

Create certificates of insurance

← Back

Beakman.

Permissions

User management

Manage users

O View users O No access

Grant admin access

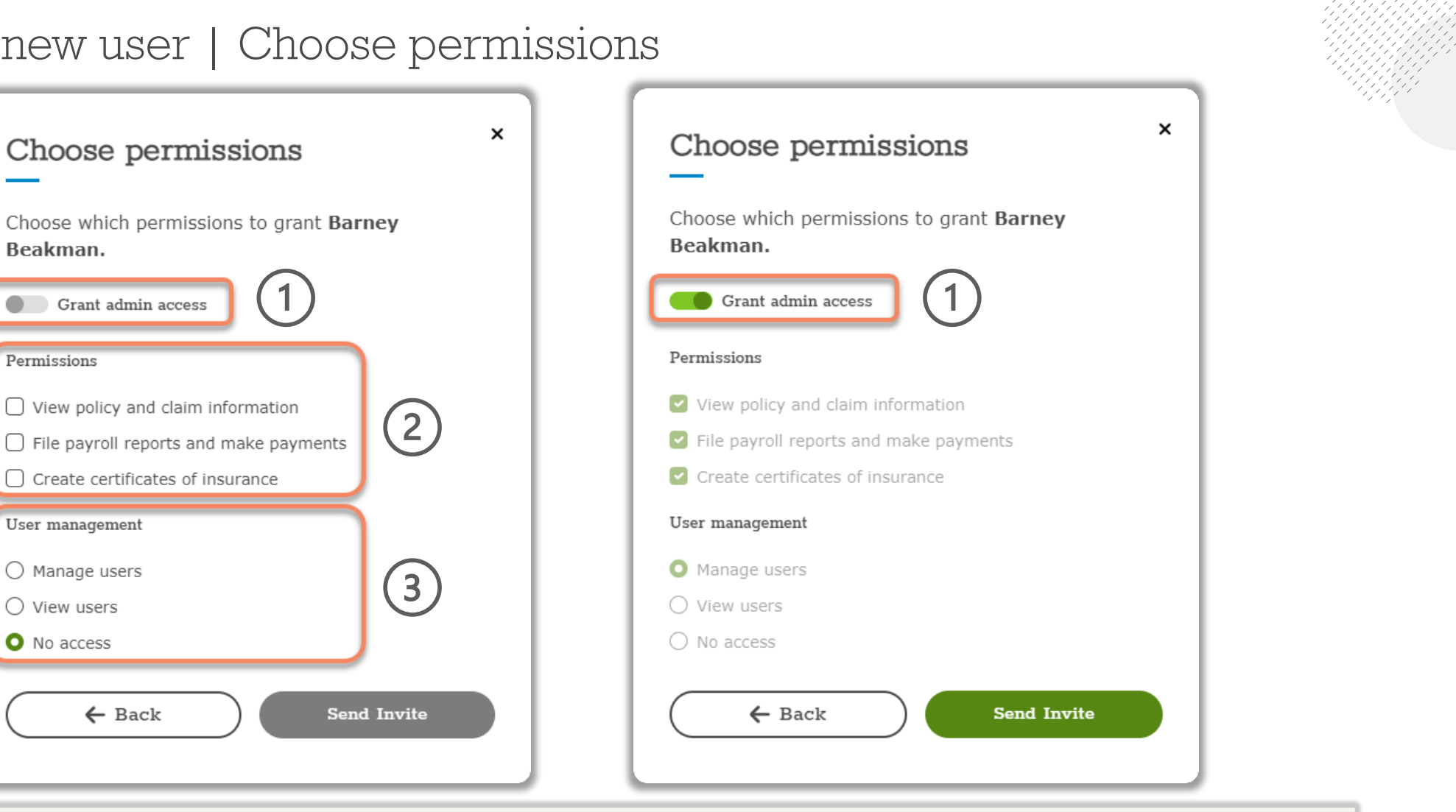

- A PH Admin can use the "Grant admin access" toggle (1) to give another user the same privileges as their own. •
- Note that both the "Permissions" (section 2) and "User management" (section 3) are greyed out when the "Grant admin ٠ access" toggle is enabled. This is due to PH Admins being granted all permissions by default.

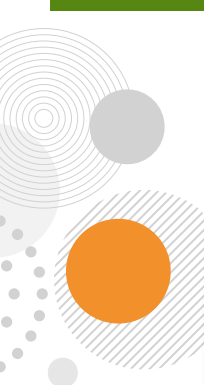

#### Invite new user | Choose permissions – PH Admin

#### × Choose permissions Choose which permissions to grant Barney Beakman. Grant admin access Permissions View policy and claim information 2 File payroll reports and make payments Create certificates of insurance User management O Manage users O View users O No access ← Back Send Invite

- 1. A PH Admin can choose individual permissions by ensuring "Grant admin access" is toggled **off**.
- 2. Permissions in section two are policy-related and can be chosen individually. At least **one** of these permissions must be selected to enable the "Send invite" button (4)
- 3. Permissions in section three dictate the user's access level to User Management. Only **one** of these permissions may be selected. Please refer to <u>Slide 3</u> for more details about the permissions associated with the various access levels.
- 4. Once the desired permissions are selected, select "Send invite" to send the invite. The invite will be delivered to the email address provided in the previous invite step.

#### Admin | Invitation email and "Manage users" page

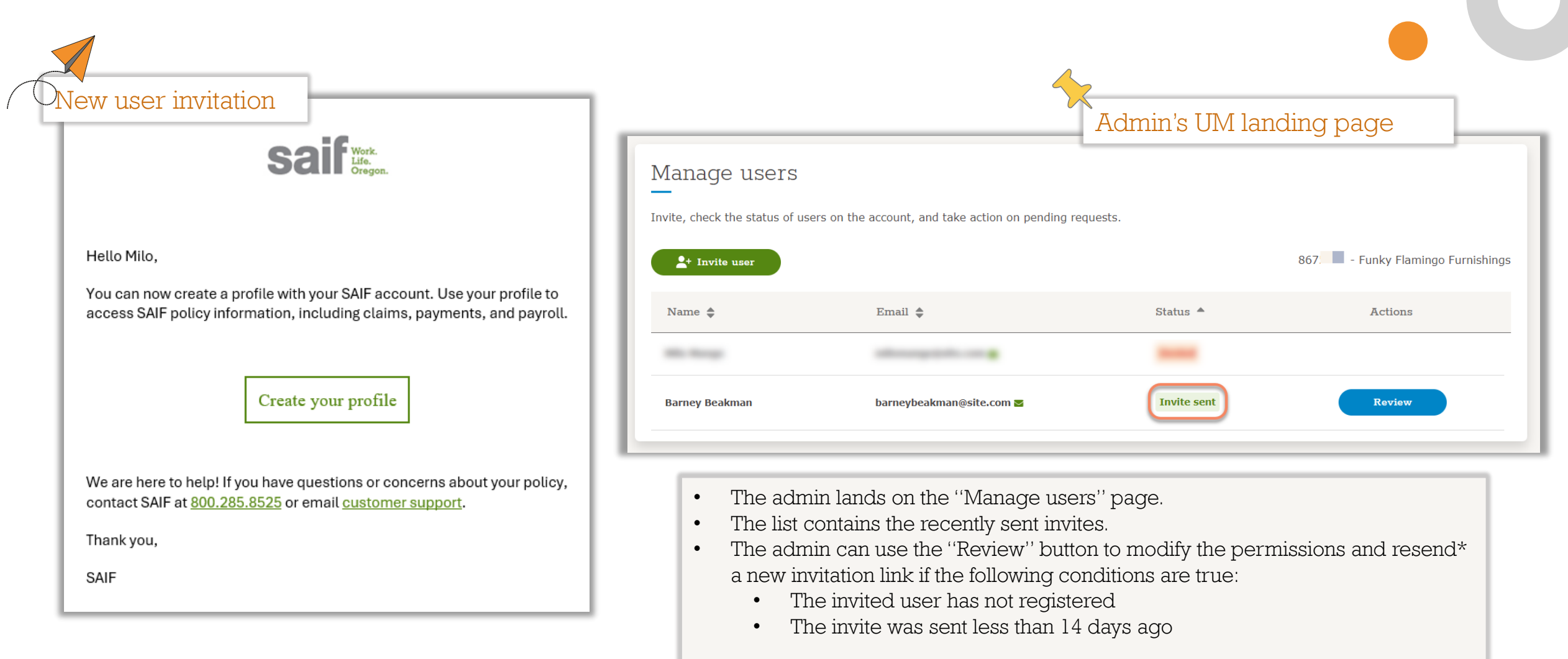

\*If an invite is resent, the previously sent link will become invalid

#### Admin | Invitation email and "Manage users" page

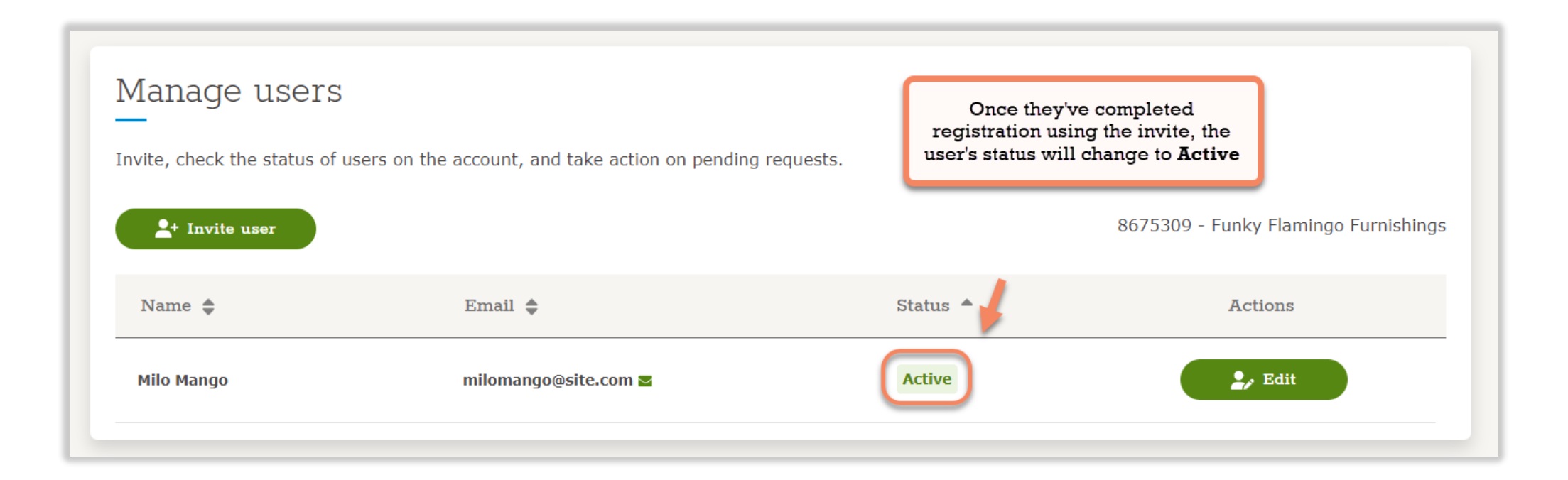

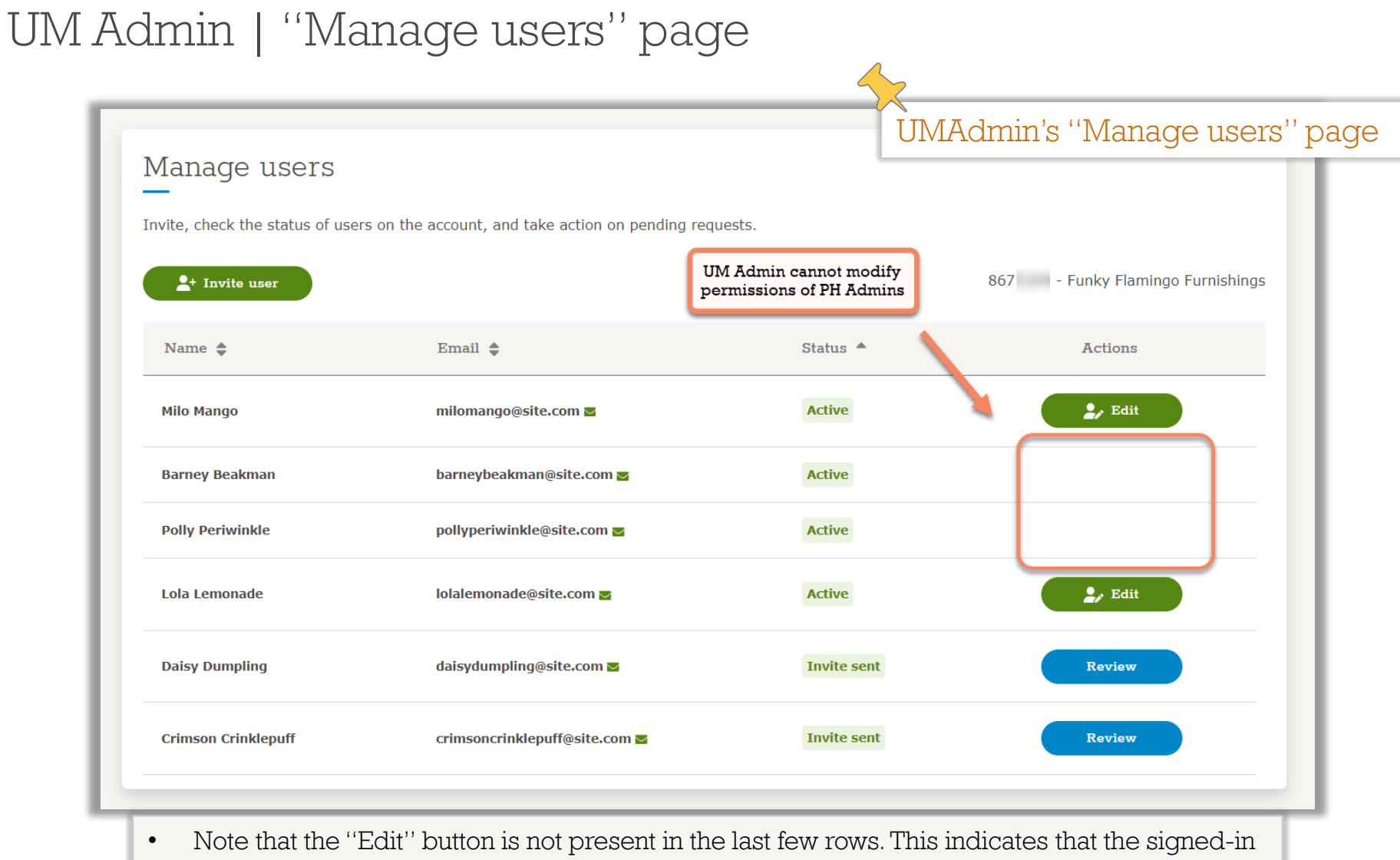

user (UM Admin) does not have the necessary permissions to modify the access level for those users, as they are "PH Admins"

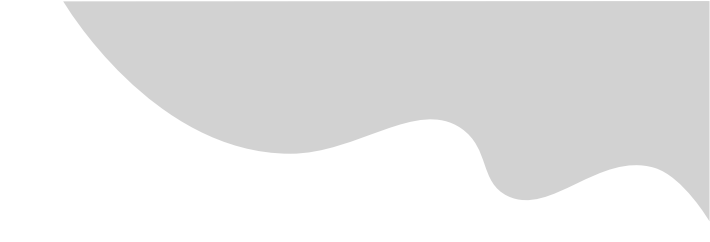

### Admin | ''Manage users'' page | Denied status

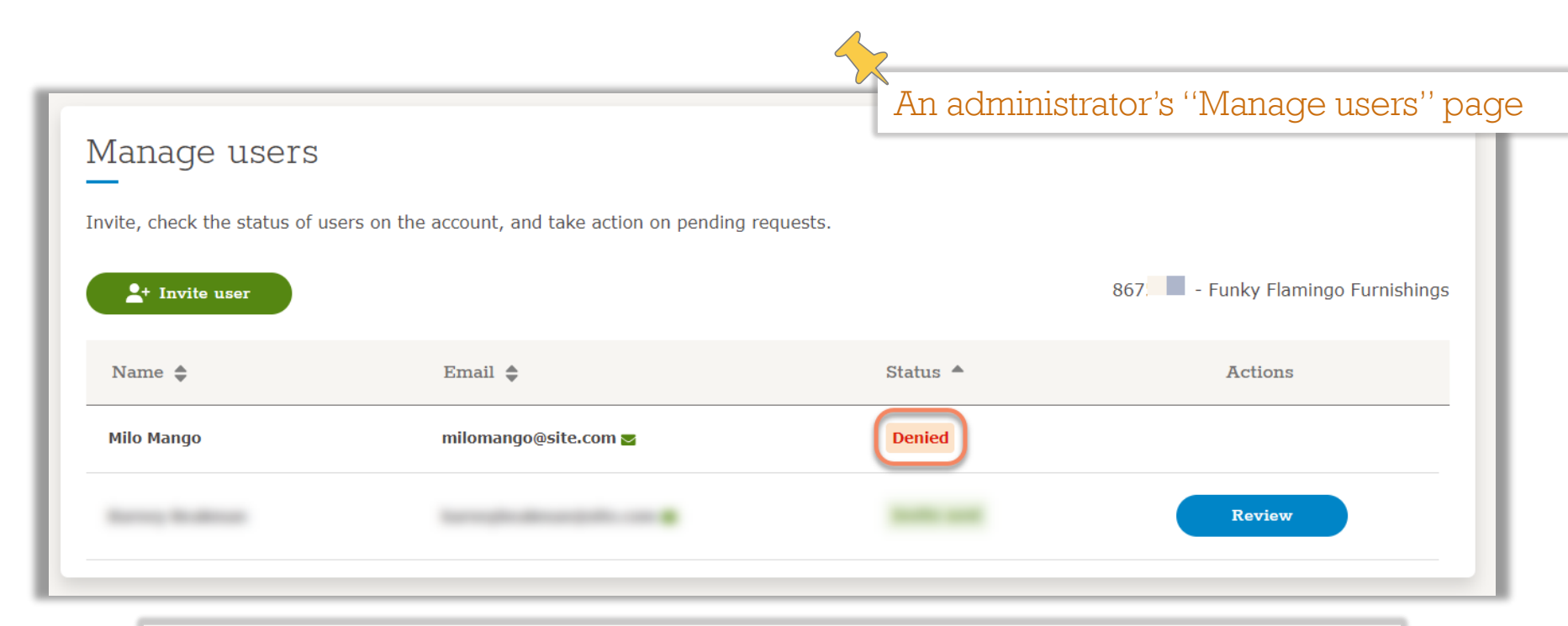

• Denied requests are displayed for the duration of the current session. They will be removed from the list once the page is refreshed.

#### Policyholder | User management | ''No access''

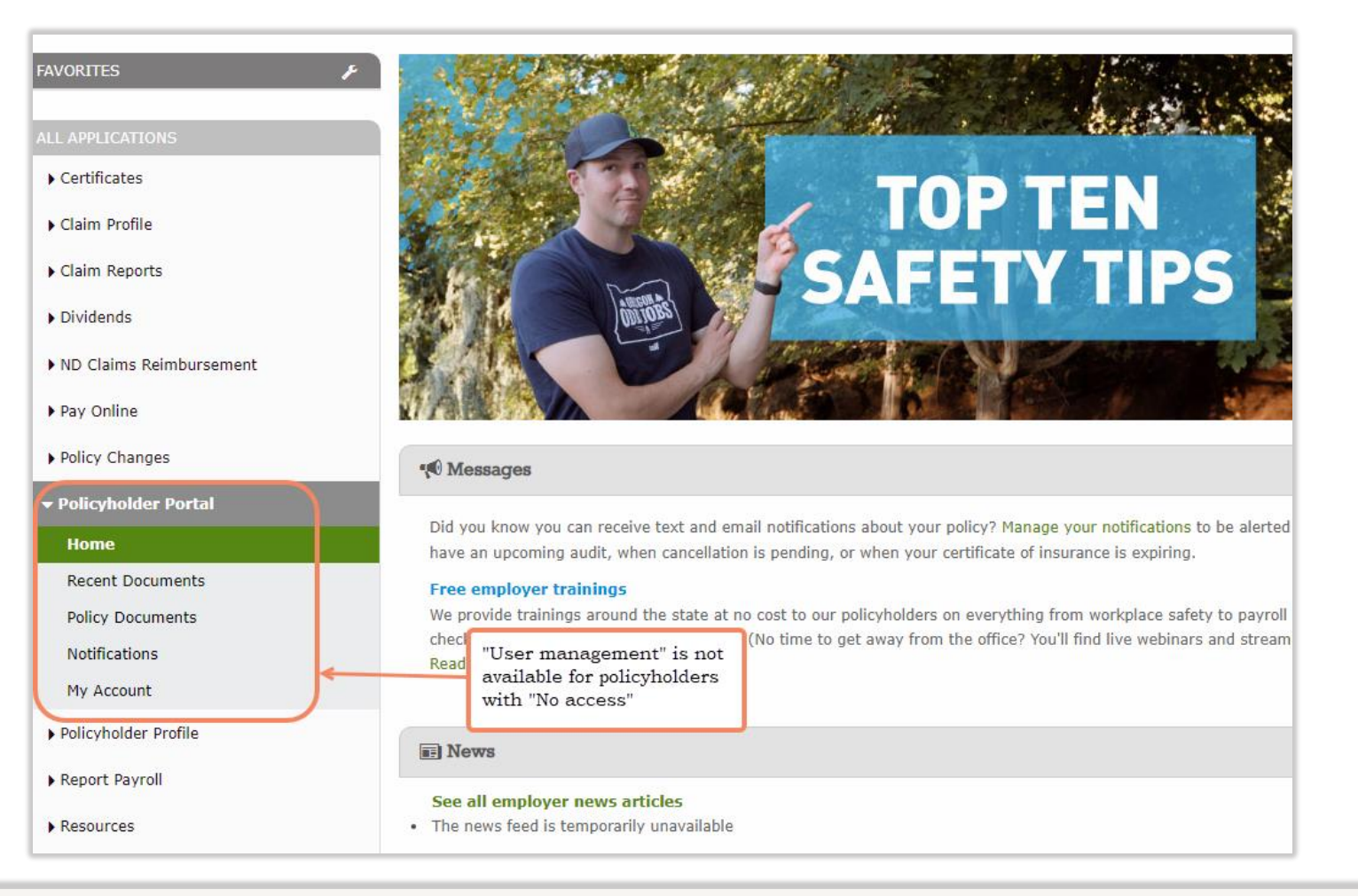

• The registered policyholders with "No access" to user management will not see the "User management" option in the left-hand navigation.